### business service camen 🥯

IT-DIENSTLEISTUNGEN & SOFTWAREENTWICKLUNG www.bsclt.ch

#### POP/IMAP-Konto unter Outlook 2019 einrichten

Screenshots anhand Outlook 2019

Starten Sie Ihr Outlook und klicken Sie oben links auf "Datei"

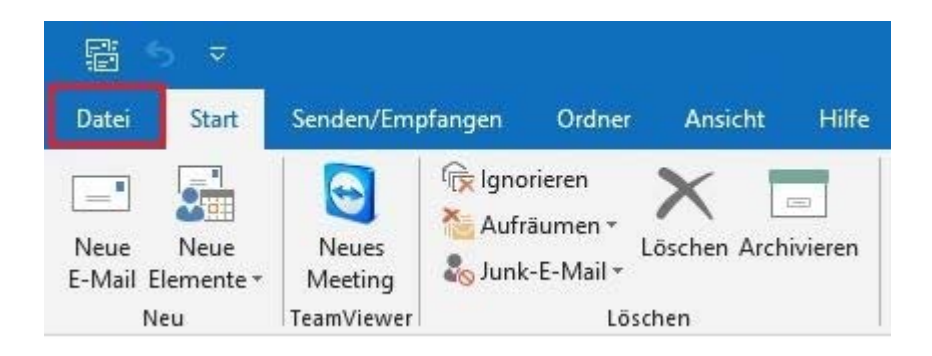

Klicken Sie dann auf "Konto hinzufügen"

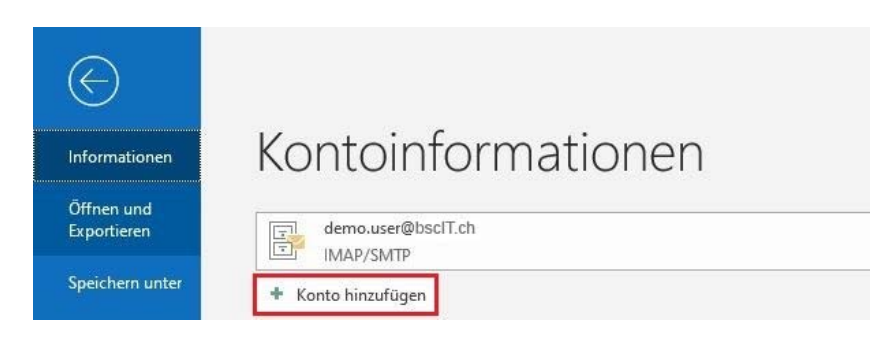

Es wird automatisch ein Popup Fenster erscheinen, wo Sie Ihre Emailadresse eingeben können

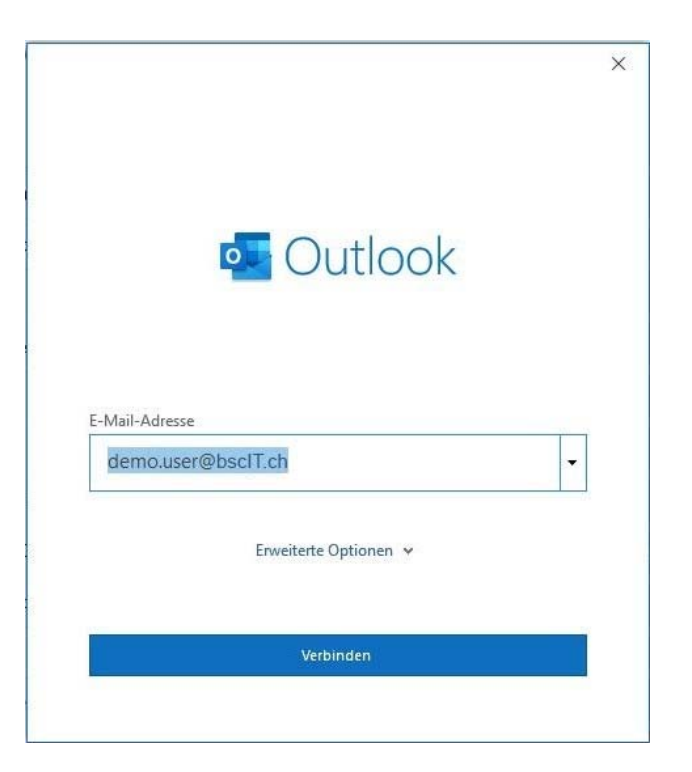

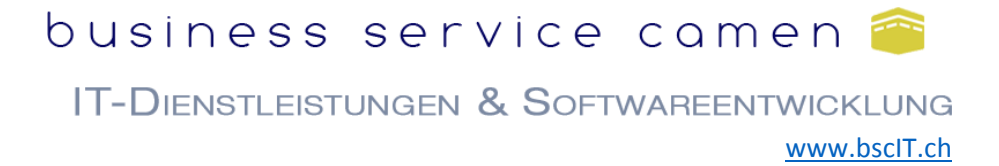

Wählen Sie POP oder IMAP für die Kontoeinrichtung.

#### Wichtig

- Bei **POP** werden eingehende Mails direkt in Ihre lokale Outlook PST-Datei übertragen und vom Server gelöscht.
- Bei IMAP werden alle Mails auf dem Server belassen. Was Sie in Outlook sehen (Mails, Ordner) liegt genau so online auf dem bscIT.ch Server und ist z.B. auch über Webmail verfügbar.

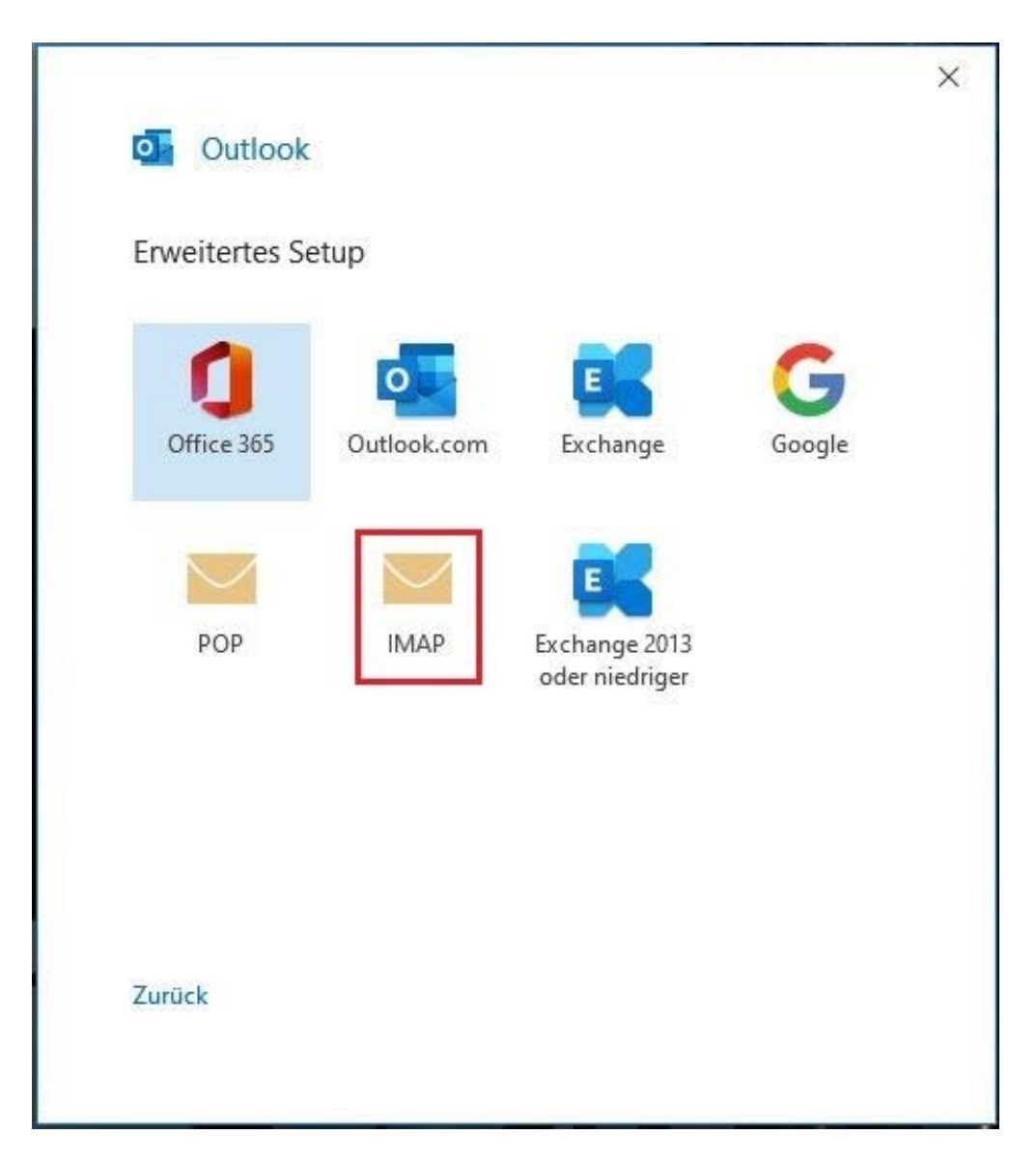

## business service camen 🕋

IT-DIENSTLEISTUNGEN & SOFTWAREENTWICKLUNG www.bscit.ch

Danach die Kontoeinstellungen wie folgt eingeben:

Posteingangsserver: pop.bscIT.ch (für POP) oder imap.bscIT.ch (für IMAP) Postausgangsserver: smtp.bscIT.ch

| Server           | iman healT ch                           |             | Poi       | + 002            |
|------------------|-----------------------------------------|-------------|-----------|------------------|
| Verschl          | üsselungsmethode                        | 2 IT/ 122   | i oi      | 393              |
| Ausgeh<br>Server | ende E-Mail<br>smtp.bsclT.ch            |             | Pc        | ort 465          |
| Server           | smtp.bsclT.ch                           |             | Pc        | ort 465          |
| Ann<br>(SPA      | neldung mithilfe der<br>() erforderlich | gesicherten | Kennworta | uthentifizierung |
|                  |                                         |             |           |                  |

## business service camen 🕋

IT-DIENSTLEISTUNGEN & SOFTWAREENTWICKLUNG

www.bsclT.ch

Als Nächstes Ihr Kennwort

| IMAP-Kontoeinstellungen |              |
|-------------------------|--------------|
| demo.user@bscIT.ch      | (Nicht Sie?) |
| Kennwort                |              |
| *****                   | 1            |
|                         |              |
|                         |              |
|                         |              |
|                         |              |
|                         |              |
|                         |              |
|                         |              |
|                         |              |
|                         |              |
|                         |              |
|                         |              |
| Zurück                  | verbinden    |

# business service camen 🕋

IT-DIENSTLEISTUNGEN & SOFTWAREENTWICKLUNG www.bscit.ch

Damit ist die Einrichtung Ihres Mailkontos in Outlook abgeschlossen

|            | IMAP         |                                    |      |    |       |
|------------|--------------|------------------------------------|------|----|-------|
|            |              |                                    |      |    |       |
|            |              |                                    |      |    |       |
| Veitere E- | Mail-Adresse | e hinzufügen                       | 1.   | We | eiter |
| Veitere E- | Mail-Adresse | e hinzufügen<br>Erweiterte Optione | en v | We | eiter |

Sollten bei der Einrichtung Ihres Mailkontos Probleme auftreten zögern Sie nicht unseren Support zu kontaktieren.

Support via E-Mail:support@bsclT.chSupport via Telefon:071 790 03 90